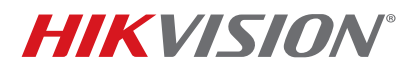

| Title:           | Recording on the Press of a Button | Date: | 3/6/20 |         |
|------------------|------------------------------------|-------|--------|---------|
| Product:         | Hikvision NVRs/DVRs                |       | Page:  | 1 of 11 |
| Action Required: | None, Information Only             |       |        |         |

### Summary

In some cases, it is required to have an NVR or a DVR record on a press of a button. This can be a momentary push button or a latching button/toggle. Pressing a momentary push button will cause the system to record for 60 seconds (default). Pressing a latching button/toggle will cause the system to record until the button is pressed again. This bulletin shows the steps required to record on a press of a button.

**NOTE:** The unit used to create this technical bulletin is DS-9632NI-I8. The steps are identical for any model NVR or DVR with v4.x.x firmware.

### Information

Recording on the press of a button is a type of event recording.

**NOTE:** A single pair of wires from a CAT 5 cable was used for this example. For longer distances, a thicker (lower gauge) wire might be needed.

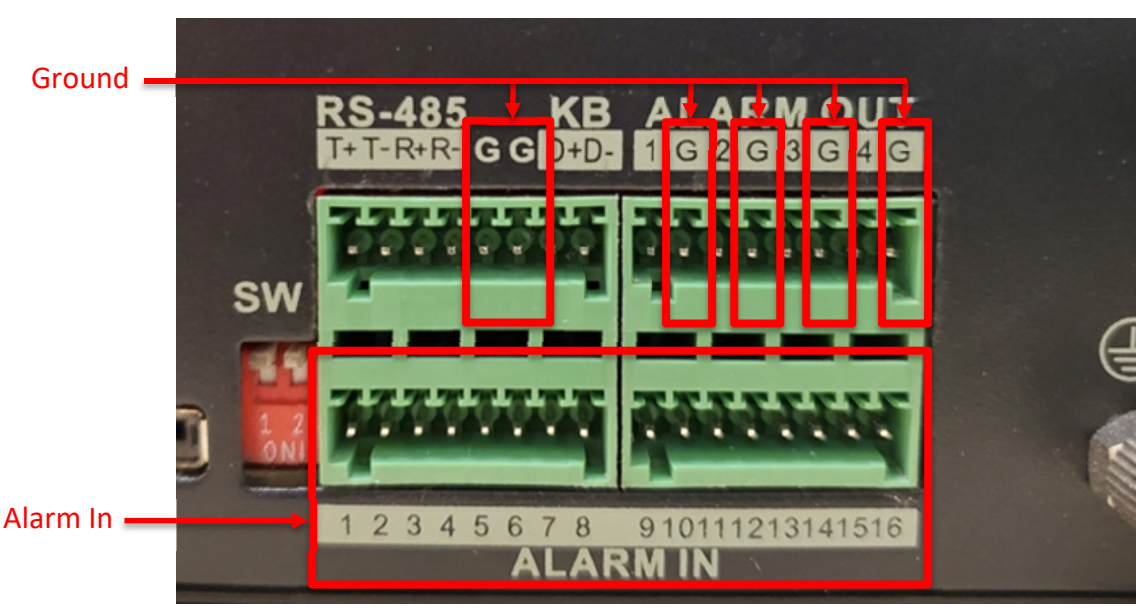

Figure 1, Alarm In Terminal Block (Terminal Connectors Removed for Clarity)

### CONNECT BUTTON TO TERMINAL BLOCK-ALARM IN

- 1. Connect one button's lead to a ground (dry) contact on the NVR/DVR Alarm In terminal block.
  - **NOTE:** The contacts labelled "**G**" on the top two blocks are ground contacts. Grounding is shared between alarm inputs and outputs and can be mixed and matched.
- 2. Connect the other button's lead to an **Alarm In** (dry) contact (#3 used in this example).

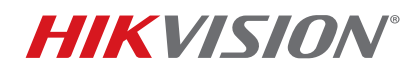

| Title:           | Recording on the Press of a Button | Version: | 1.0 | Date: | 3/6/20  |
|------------------|------------------------------------|----------|-----|-------|---------|
| Product:         | Hikvision NVRs/DVRs                |          |     | Page: | 2 of 11 |
| Action Required: | None, Information Only             |          |     |       |         |

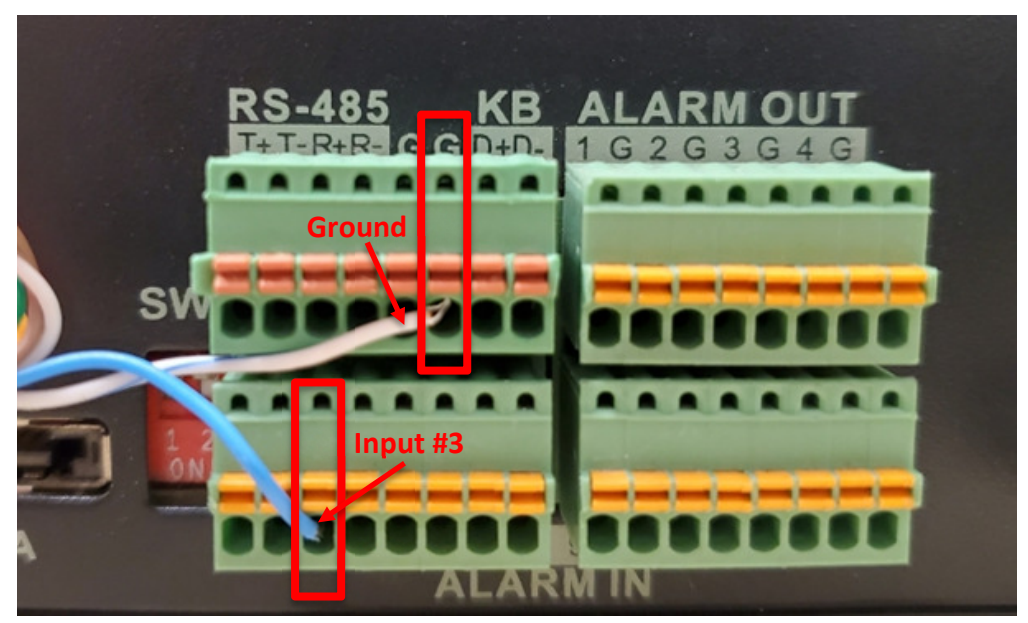

Figure 2, Button Wired to Alarm Input #3 (as an example) and Ground (Terminal Connectors Shown Installed)

### SET NVR/DVR RECORDING PARAMETERS

- 1. Change the recording schedule to "Event Recording."
  - a) Go to **STORAGE**  $\rightarrow$  **SCHEDULE**  $\rightarrow$  **RECORD**.
  - b) Select the desired camera from the drop-down list.
  - c) Change the schedule from Continuous (blue) to Event (purple).
    - i. Click the purple **Event** icon.
    - ii. Swipe cursor over the existing **Continuous** (blue) squares and turn all of them to **Event** (purple).
  - d) Click Apply.

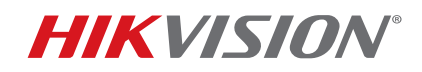

| Title:           | Recording on the Press of a Button | Date: | 3/6/20 |         |
|------------------|------------------------------------|-------|--------|---------|
| Product:         | Hikvision NVRs/DVRs                |       | Page:  | 3 of 11 |
| Action Required: | None, Information Only             |       |        |         |

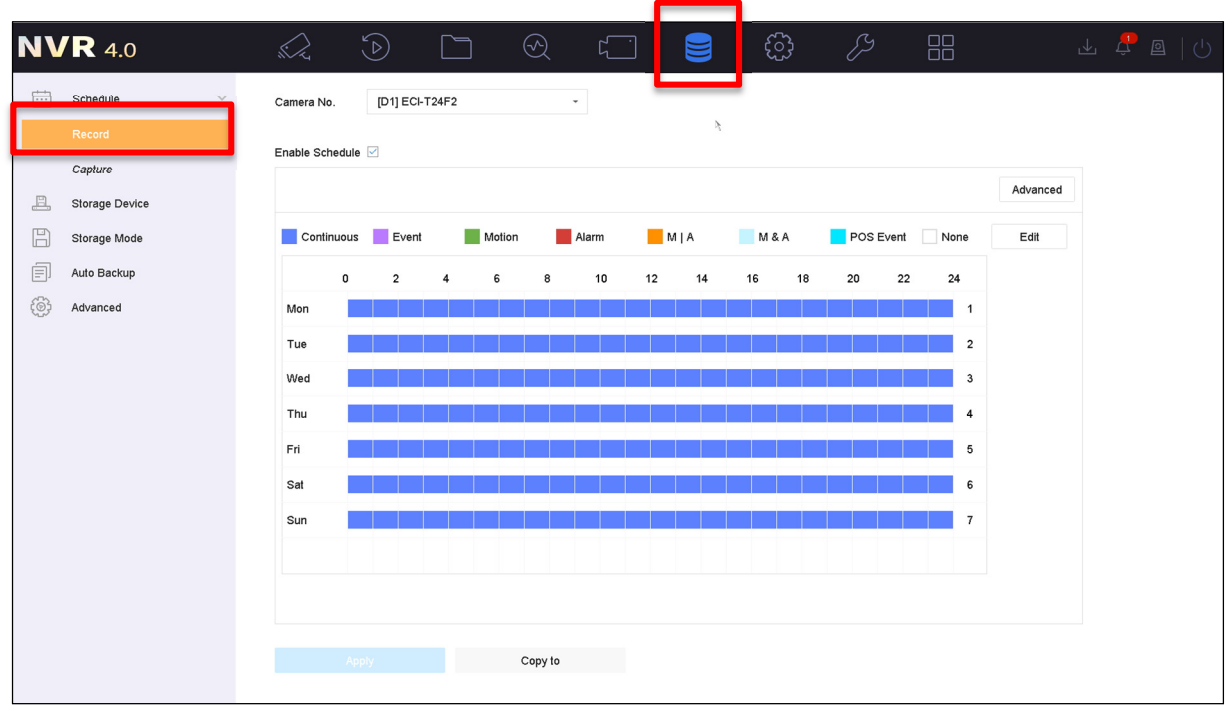

#### Figure 3, STORAGE > SCHEDULE > RECORD

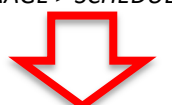

| <b>NVR</b> 4.0 |                                                                                                    | P 🛛   🖱 |
|----------------|----------------------------------------------------------------------------------------------------|---------|
| Schedule V     | Camera No.                                                                                                    |         |
| Record         | Enable Schedule 🗹                                                                                                    |         |
| Storage Device | Advanced                                                                                                    |         |
| Storage Mode   | Continuous Event Molion Alarm M   A M & A POS Event None Edit                                                                                               |         |
| Auto Backup    | 0 2 4 6 8 10 12 14 16 18 20 22 24                                                                                                    |         |
| C Advanced     | Mon 1                                                                                                    |         |
|                | Tue                                                                                                    |         |
|                | Wed                                                                                                    |         |
|                | Thu                                                                                                    |         |
|                | Fri 5                                                                                                    |         |
|                | Sat 6                                                                                                    |         |
|                | Sun 7                                                                                                    |         |
|                |                                                                                                    |         |
|                | 'Note: Operation is invalid when the number of time segments exceeds the limit (8).                                                                         |         |
|                |                                                                                                    |         |
|                | Apply Copy to                                                                                                    |         |
|                | Tue   2     Wed   3     Thu   4     Fri   5     Sat   6     Sun   7     'Note: Operation is invalid when the number of time segments exceeds the limit (8). |         |

Figure 4, Camera Number

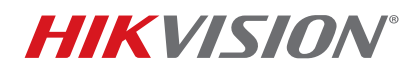

| Title:           | Recording on the Press of a Button | Version: | 1.0 | Date: | 3/6/20  |
|------------------|------------------------------------|----------|-----|-------|---------|
| Product:         | Hikvision NVRs/DVRs                |          |     | Page: | 4 of 11 |
| Action Required: | None, Information Only             |          |     |       |         |

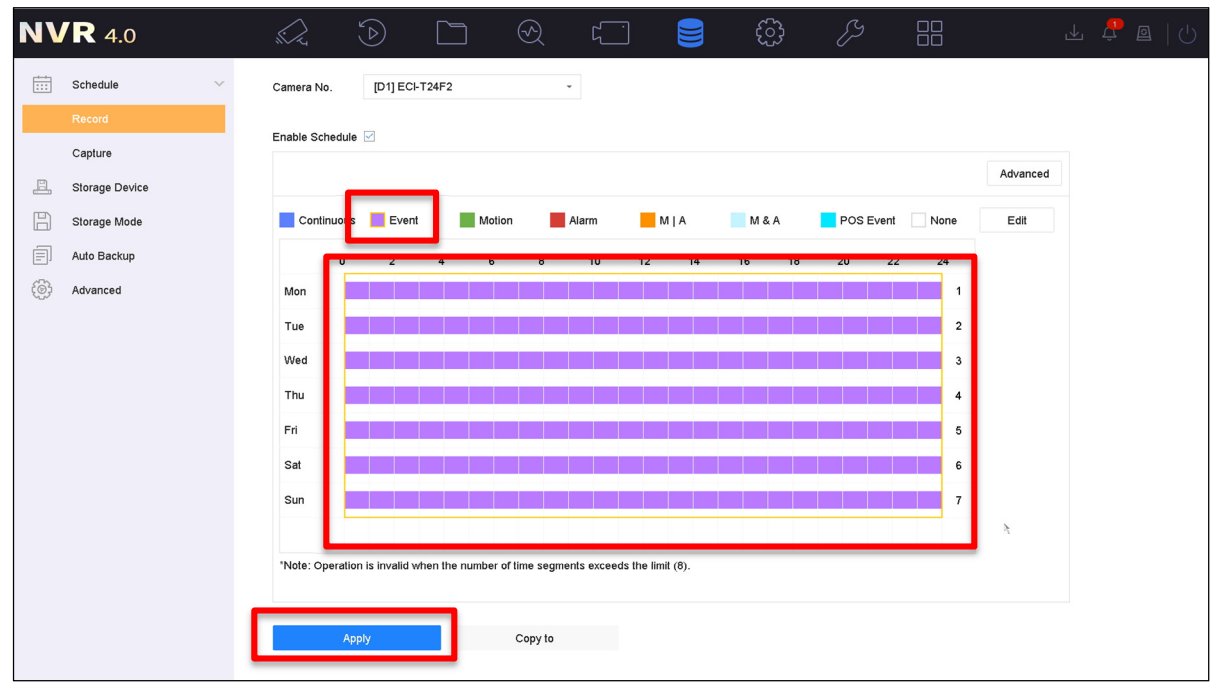

Figure 5, Change Schedule to Event

- 2. Disable Motion Detection to avoid unwanted recording.
  - a) Go to **SYSTEM**  $\rightarrow$  **EVENT**  $\rightarrow$  **NORMAL EVENT**.
  - b) Select Motion Detection (default).
  - c) Choose the desired camera from the drop-down list.
  - d) Uncheck the checkmark to disable motion detection.
  - e) Press APPLY.

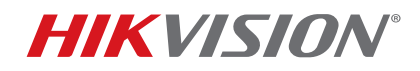

| Title:           | Recording on the Press of a Button | Version: | 1.0 | Date: | 3/6/20  |
|------------------|------------------------------------|----------|-----|-------|---------|
| Product:         | Hikvision NVRs/DVRs                |          |     | Page: | 5 of 11 |
| Action Required: | None, Information Only             |          |     |       |         |

| <b>NVR</b> 4.0 |                  |                        | <u>ک</u> ۲ |                   |        | ß          |              |      | ⊥ Ľ  | <u>,</u> © | 10 |
|----------------|------------------|------------------------|------------|-------------------|--------|------------|--------------|------|------|------------|----|
| င်္ဂြာ General | Language         | English                | -          | VGA/HDMI Resolut  | ion    | 1920*1080  | /60HZ(1080P) | •    |      |            |    |
| A User         | Time Zone        | (GMT-08:00) Pacific Ti | me(U -     | VGA2/HDMI2 Reso   | lution | 1920*1080  | /60HZ(1080P) | -    |      |            |    |
| Network        | Date Format      | DD-MM-YYYY             | -          | Mouse Pointer Spe | ed     | Slow       | •            | Fast |      |            |    |
| E Event        | > System Date    | 24-01-2020             |            | Enable DST        |        | <b></b>    |              |      |      |            |    |
| Live View      | ><br>System Time | 17:14:56               | Æ          | DST Mode          |        | Auto       | Manual       |      |      |            |    |
| RS-232         | Davies Name      | Natural Video Becerde  |            | Charl Time        | Mar -  | and -      | Cum -        | 2    | . 00 |            |    |
| Holiday        | Device Name      | Network Video Recorde  | ər         | Start Time        | war •  | 2na 🔍      | Sun 🔹        | 2 6  | : 00 |            |    |
| POS            | Device No.       | 255                    |            | End Time          | Nov -  | 1st -      | Sun -        | 2 8  | :00  |            |    |
| Hot Spare      | Auto Log out     | 5 Minutes              | *          | DST Bias          |        | 60 Minutes |              | -    |      |            |    |
|                | Enable Wizard    |                        |            |                   |        |            |              |      |      |            |    |
|                | Enable Passwor   | rd                     |            |                   |        |            |              |      |      |            |    |
|                |                  |                        |            |                   |        |            |              |      |      |            |    |
|                |                  |                        |            |                   |        |            |              |      |      |            |    |
|                |                  |                        |            |                   |        |            |              |      |      |            |    |
|                | A                | pply                   |            |                   |        |            |              |      |      |            |    |
|                |                  |                        |            |                   |        |            |              |      |      |            |    |
|                |                  |                        |            |                   |        |            |              |      |      |            |    |

#### Figure 6, **SYSTEM > EVENT**

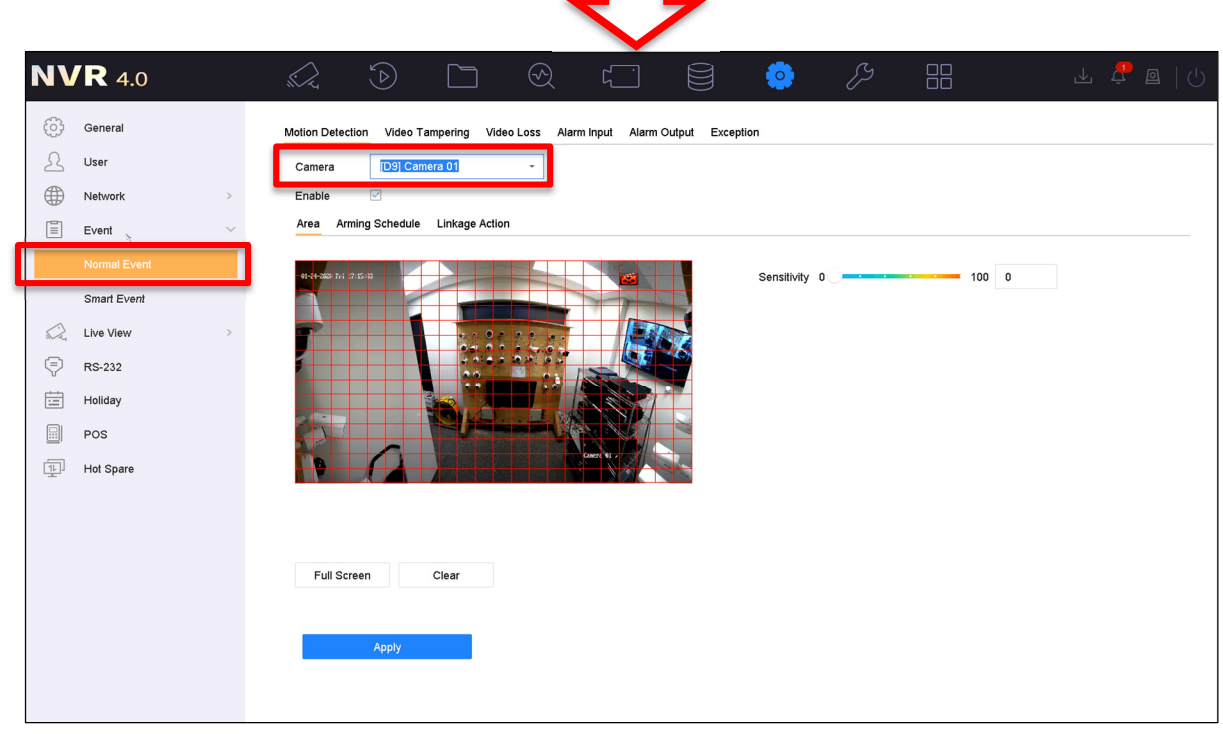

Figure 7, SYSTEM > EVENT > NORMAL EVENT > CAMERA

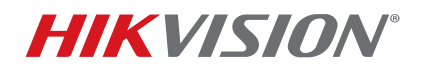

| Title:           | Recording on the Press of a Button | Date: | 3/6/20 |         |
|------------------|------------------------------------|-------|--------|---------|
| Product:         | Hikvision NVRs/DVRs                |       | Page:  | 6 of 11 |
| Action Required: | None, Information Only             |       |        |         |

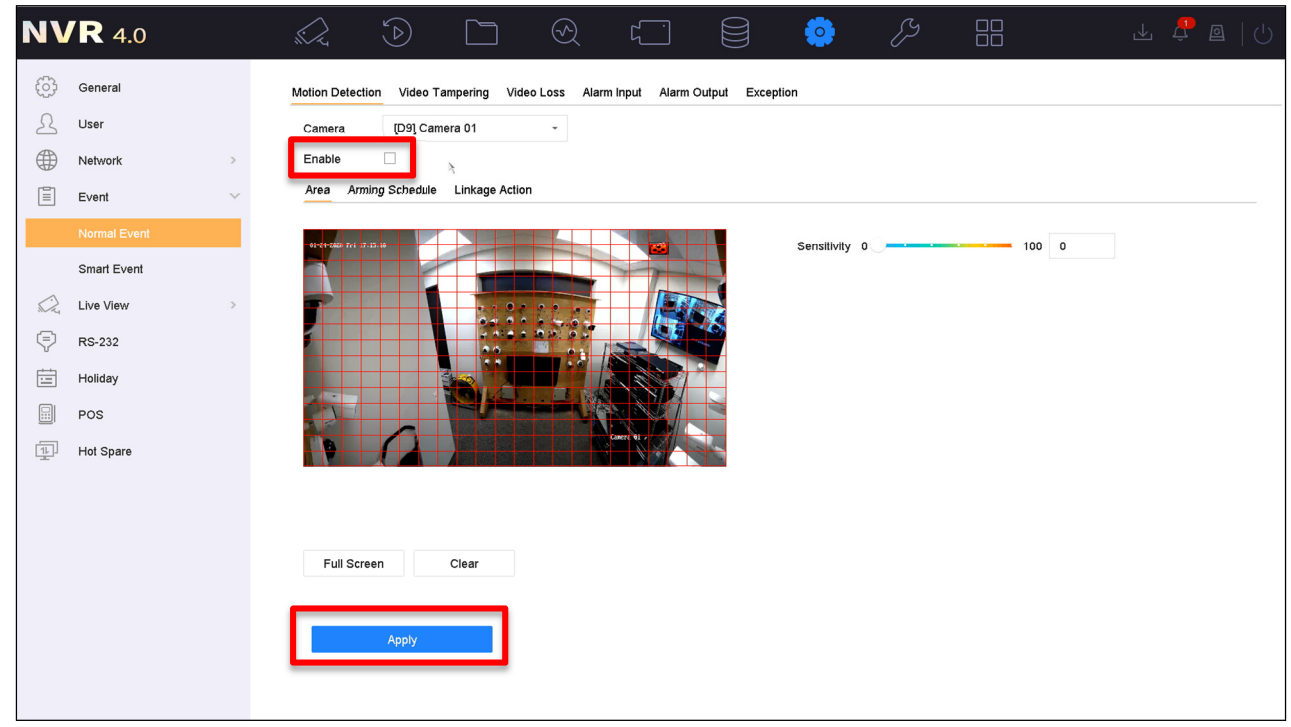

Figure 8, SYSTEM > EVENT > NORMAL EVENT > MOTION DETECTION

- 3. Enable alarm input.
  - a) Go to SYSTEM  $\rightarrow$  EVENT  $\rightarrow$  NORMAL EVENT  $\rightarrow$  ALARM INPUT.
  - b) Click the **EDIT** button next to the desired input.
  - c) Create a name.
  - d) Change from a **NONUSE** state to **INPUT** state.
  - e) Select the Linkage Action sub-category.
  - f) Under Trigger Channel, select the desired camera to be recorded (in this example it is camera D21).
  - g) Click **Apply**. The channel is now set to record on a press of the button.

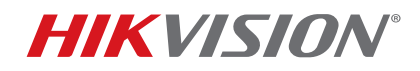

| Title:           | Recording on the Press of a Button | Version: | 1.0 | Date: | 3/6/20  |
|------------------|------------------------------------|----------|-----|-------|---------|
| Product:         | Hikvision NVRs/DVRs                |          |     | Page: | 7 of 11 |
| Action Required: | None, Information Only             |          |     |       |         |

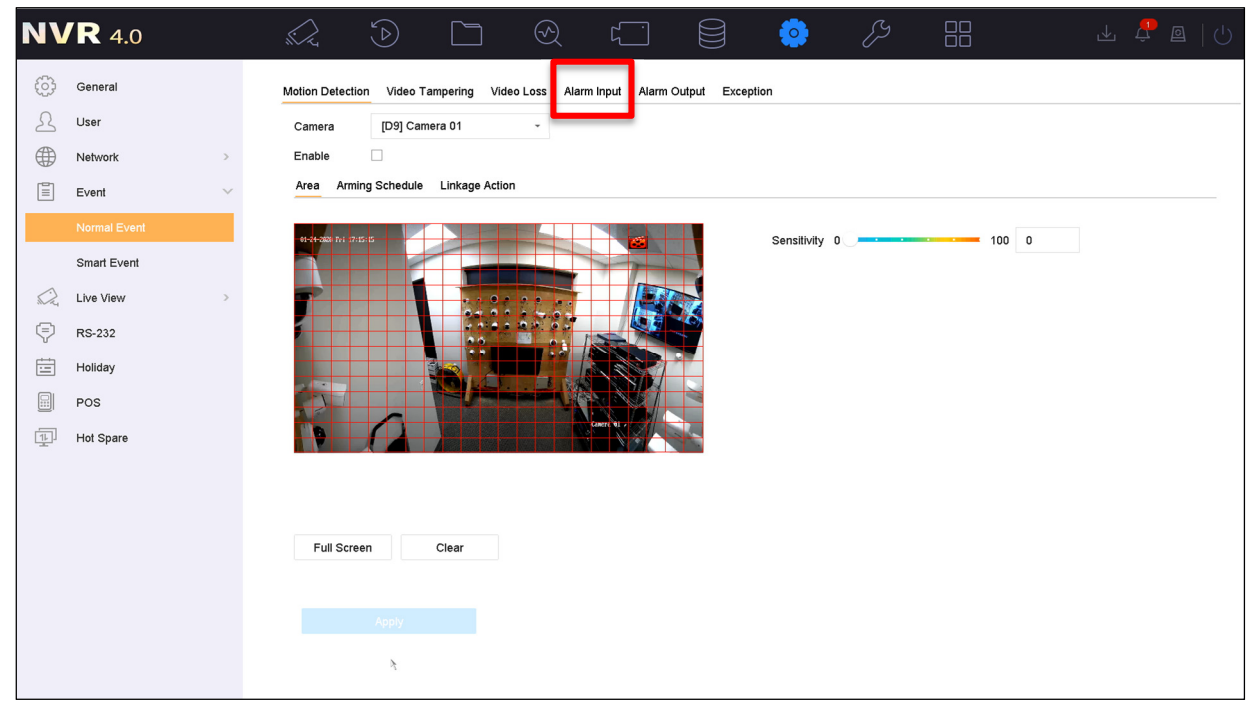

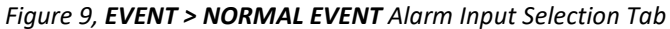

| Image: Constraint of the second second se |  |
|----------------------------------------------------------------------------------------------------|--|
| General Motion Detection Video Tampering Video Loss Alarm Ingut Alarm Output Exception   Losar Alarm Ingut No. Alarm Name Alarm Type Enable Edit   Network Local<-1 N.O No Comparison   Event Vocal<-2 N.O No Comparison                                                                                                    |  |
| User Alarm Input No. Alarm Name Alarm Type Enable Edit   Image: Strate Strate Strat                                                                                            |  |
| Network     >     Local<-1                                                                                                    |  |
| Event Local<2 N.O No C                                                                                                    |  |
|                                                                                                    |  |
|                                                                                                    |  |
| Normal Event Local<-4 N.O No C                                                                                                    |  |
| Smart Event Local<5 N.O No E                                                                                                    |  |
| Live View Local-<6 N.O No C                                                                                                    |  |
| Local7 N.O No C                                                                                                    |  |
| RS-232     Local-<8                                                                                                    |  |
| Holiday Local~3 N.O No G                                                                                                    |  |
| Local10 N.O No G                                                                                                    |  |
| Local11 N.O No C                                                                                                    |  |
| Hot Spare Local12 N.O No C                                                                                                    |  |
| Local-<13 N.O No 🕑                                                                                                    |  |
| Local<-14 N.O No 🕑                                                                                                    |  |
| Local«15 N.O No 🖻                                                                                                    |  |
| Local«16 N.O No 🕑                                                                                                    |  |
| SOFT<-1 No C                                                                                                    |  |
| SOFT2 No G                                                                                                    |  |
| SOFT<-3 No C                                                                                                    |  |
|                                                                                                    |  |
|                                                                                                    |  |

Figure 10, EVENT > NORMAL EVENT > ALARM INPUT (Example Shown: Alarm Input #3)

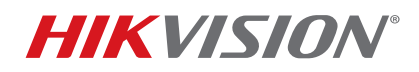

| Title:           | Recording on the Press of a Button | Version: | 1.0 | Date: | 3/6/20  |
|------------------|------------------------------------|----------|-----|-------|---------|
| Product:         | Hikvision NVRs/DVRs                |          |     | Page: | 8 of 11 |
| Action Required: | None, Information Only             |          |     |       |         |

| <b>NVR</b> 4.0 | $\square$      | 2        |   | ۱. ک | Ø   | -           | s s     |       | . J |   |
|----------------|----------------|----------|---|------|-----|-------------|---------|-------|-----|---|
|                | Edit           |          |   |      |     |             |         | ×     |     | 0 |
| ද්රි} General  | Alorm Input No | Locale 2 | - | Туре | N.O |             |         |       |     |   |
| A User         | Alarm Name     |          |   |      |     |             |         |       |     |   |
| Network >      | Settings       | Nonuse   |   |      |     | <u>&gt;</u> |         |       |     |   |
| Event ~        | Connigo        | Hondse   |   |      |     |             |         |       |     |   |
| Normal Event   |                |          |   |      |     |             |         |       |     |   |
| Smart Event    |                |          |   |      |     |             |         |       |     |   |
| Live View      |                |          |   |      |     |             |         |       |     |   |
| 🖓 RS-232       |                |          |   |      |     |             |         |       |     |   |
| Holiday        |                |          |   |      |     |             |         |       |     |   |
| POS            |                |          |   |      |     |             |         |       |     |   |
| Hot Spare      |                |          |   |      |     |             |         |       |     |   |
|                |                |          |   |      |     |             |         |       |     |   |
|                |                |          |   |      |     |             |         |       |     |   |
|                |                |          |   |      |     |             |         |       |     |   |
|                |                |          |   |      |     |             |         |       |     |   |
|                |                |          |   |      |     |             |         |       |     |   |
|                |                |          |   |      |     |             | Copy to | Apply |     |   |
|                |                |          |   |      |     |             |         |       |     |   |

#### Figure 11, Alarm Settings

| NV         | <b>R</b> 4.0               | Edit                                          |                       |                 | *             | ß              |       | 4 🥂 E |    |
|------------|----------------------------|-----------------------------------------------|-----------------------|-----------------|---------------|----------------|-------|-------|----|
| ©<br><br>⊕ | General<br>User<br>Network | Alarm Input No. Local<-3<br>Alarm Name button | • Inut                | Type N.O        |               | *              |       |       | ۹. |
| Ē          | Event ~                    | Arming Schedule Linkage A                     | ction Combined Alarm  |                 |               |                |       |       |    |
|            | Smart Event                | Normal Linkage                                | Trigger Alarm Output  | Trigger Channel | PTZ Linkage   |                |       |       |    |
|            | Live View >                | Full Screen Monitoring                        | Local->1              | D16             | PTZ Linkage   | [D9] Camera 01 |       |       |    |
| <b>V</b>   | RS-232                     | Notify Surveillance Cente                     | Local->2              | D17             | OPreset No.   | 1              |       |       |    |
|            | POS                        | Send Email                                    | Local->3              | D19             | OPatrol No.   | 1              |       |       |    |
| Ţ          | Hot Spare                  |                                               | 10.176.222.62:8000->1 | ⊡D21            | ○ Pattern No. | 1              |       |       |    |
|            |                            |                                               |                       |                 |               |                | Ą     |       |    |
|            |                            |                                               |                       |                 |               | Copy to        | Apply |       |    |
|            |                            |                                               |                       |                 |               |                |       |       |    |

#### Figure 12, Linkage Action

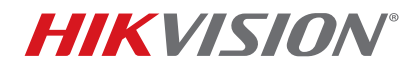

| Title:           | Recording on the Press of a Button Versio |  | 1.0 | Date: | 3/6/20  |
|------------------|-------------------------------------------|--|-----|-------|---------|
| Product:         | Hikvision NVRs/DVRs                       |  |     | Page: | 9 of 11 |
| Action Required: | None, Information Only                    |  |     |       |         |

**NOTE:** In live view, the recording icon will not appear until the button is pressed.

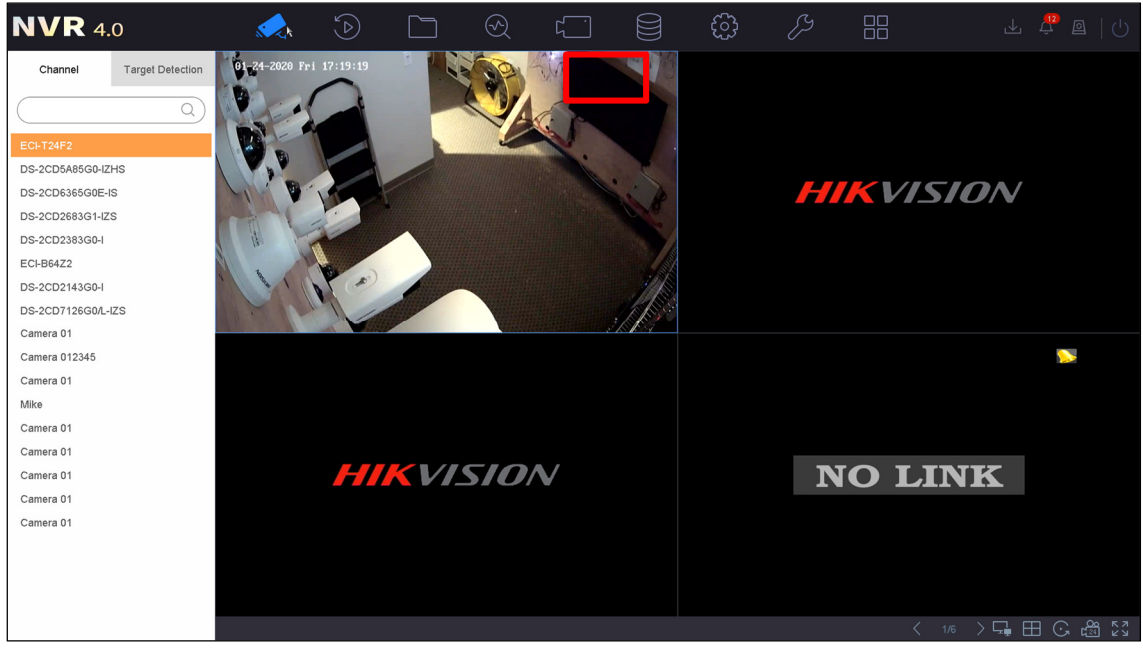

Figure 13, Live View, Button Not Pressed

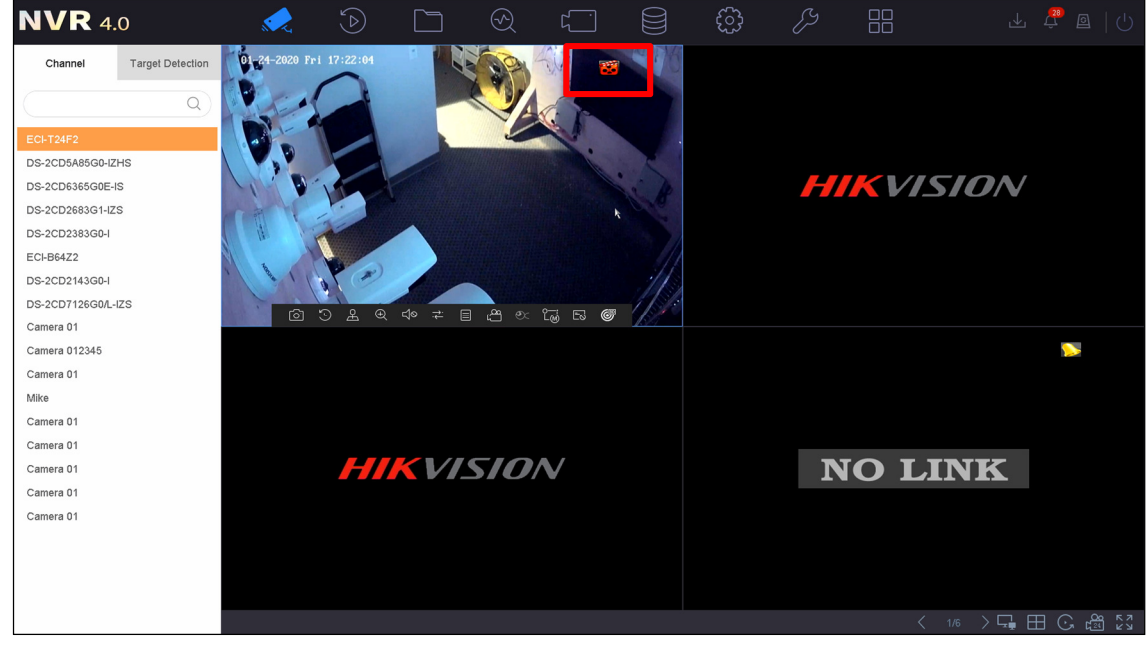

Figure 14, Live View, Button Pressed

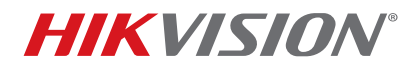

| Title:           | Recording on the Press of a Button Version: |  | 1.0 | Date: | 3/6/20   |
|------------------|---------------------------------------------|--|-----|-------|----------|
| Product:         | Hikvision NVRs/DVRs                         |  |     | Page: | 10 of 11 |
| Action Required: | None, Information Only                      |  |     |       |          |

### Verification that Alarm Input Was Triggered

- The **Events** icon on the top right corner will provide the accurate time the button was pressed.
- Click the **Bell** icon to display the event information.

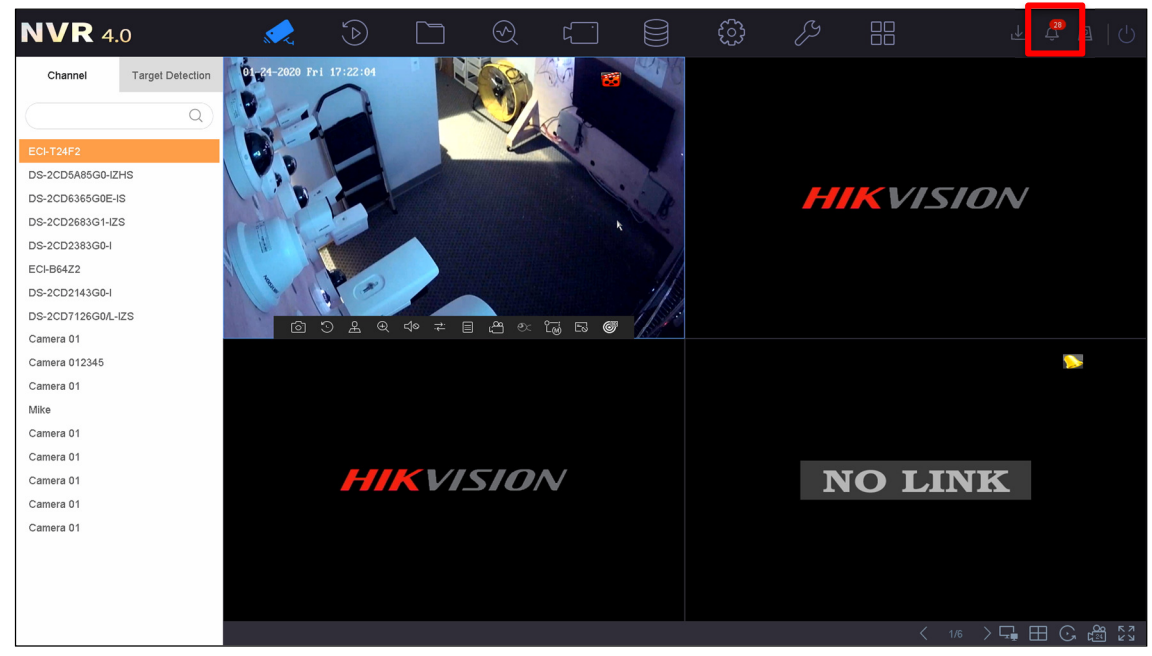

Figure 15, Click Bell Icon To Display Alarm Information

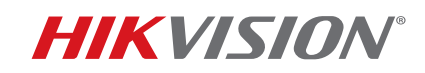

| Title:           | Recording on the Press of a Button Version: |  | 1.0 | Date: | 3/6/20   |
|------------------|---------------------------------------------|--|-----|-------|----------|
| Product:         | Hikvision NVRs/DVRs                         |  |     | Page: | 11 of 11 |
| Action Required: | None, Information Only                      |  |     |       |          |

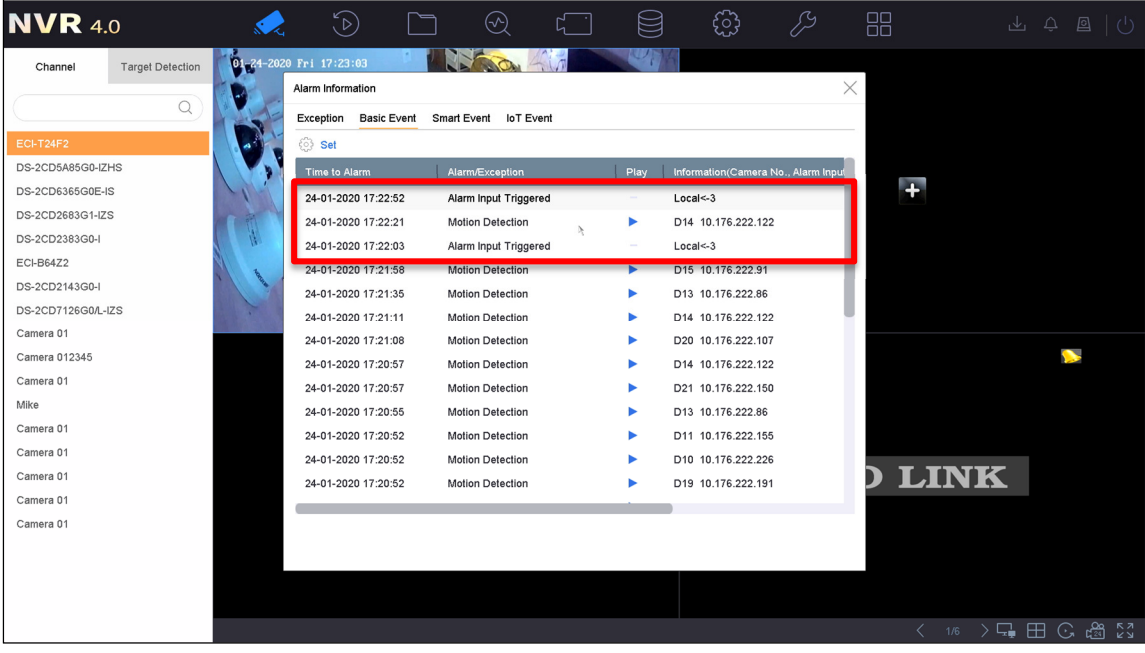

Figure 16, Alarm Log